## ◇ARUM Factory365 ユーザーマニュアル(暫定版)

# 3. ユーザー登録

<お問い合わせ先> 国内総代理店 株式会社ジーネット アルムコード推進室 電 話:050-1750-7500(コールセンター直通)受付時間:平日 9時〜17時 メール:info.af365support@unisol-gr.com 住 所:〒540-0024 大阪市中央区南新町2-2-5

【1】「ARUM Factory365」サイトへの接続

Step1>下記いずれかのアカウント情報を準備

- ・Microsoftアカウント
- ・Googleアカウント

Step2>インターネットブラウザを開く PCまたはタブレットを起動してインターネットブラウザを開く

Step3>ARUM Factory365サイトに接続(下記URLに接続) https://arumfactory365.com/

# 【2】ARUM Factory365ログイン画面

サインインするアカウントをクリック

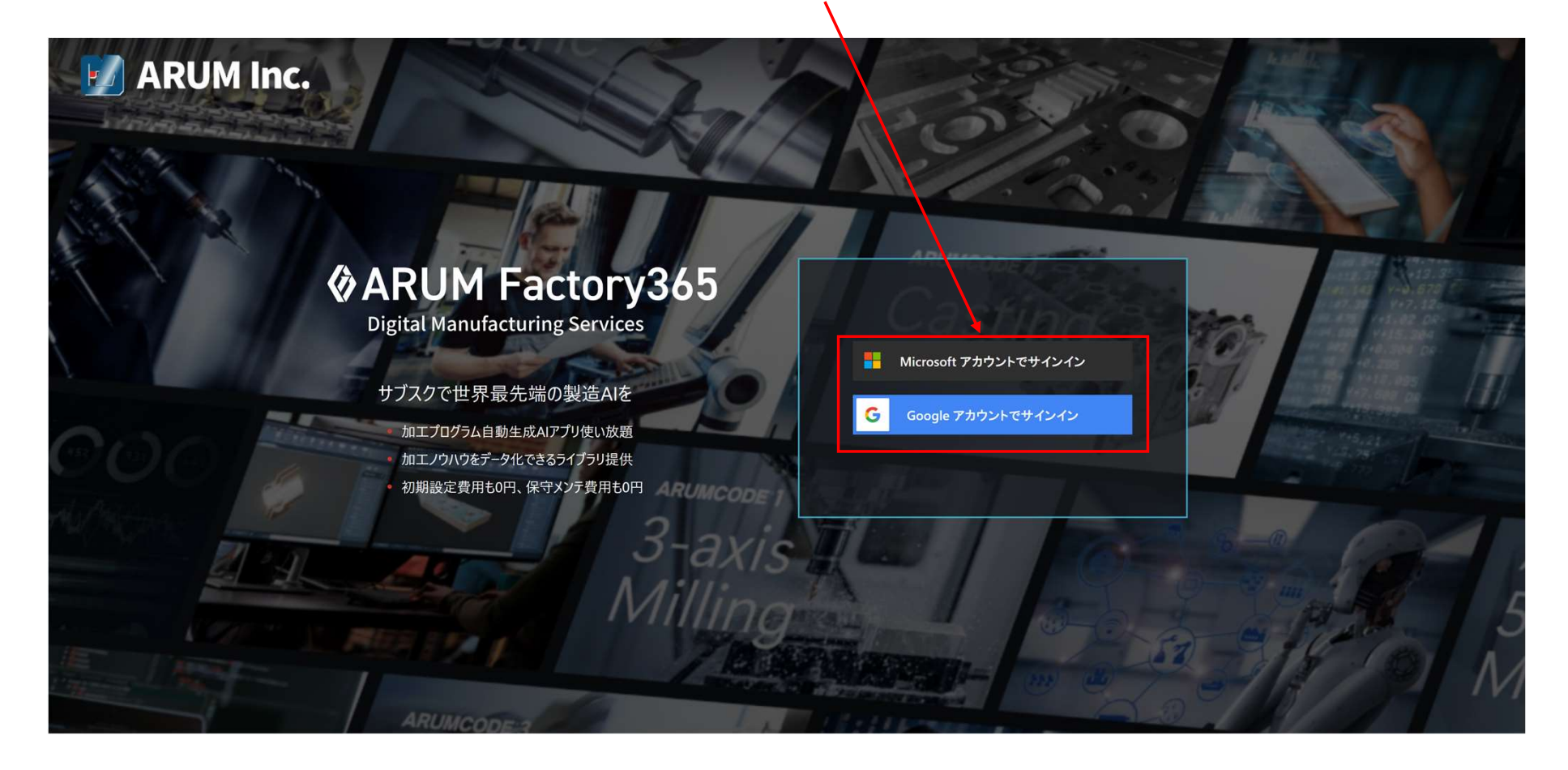

# 【3】利用規約の確認と同意

### 利用規約を最後まで読んで「利用規約に同意する」を押す

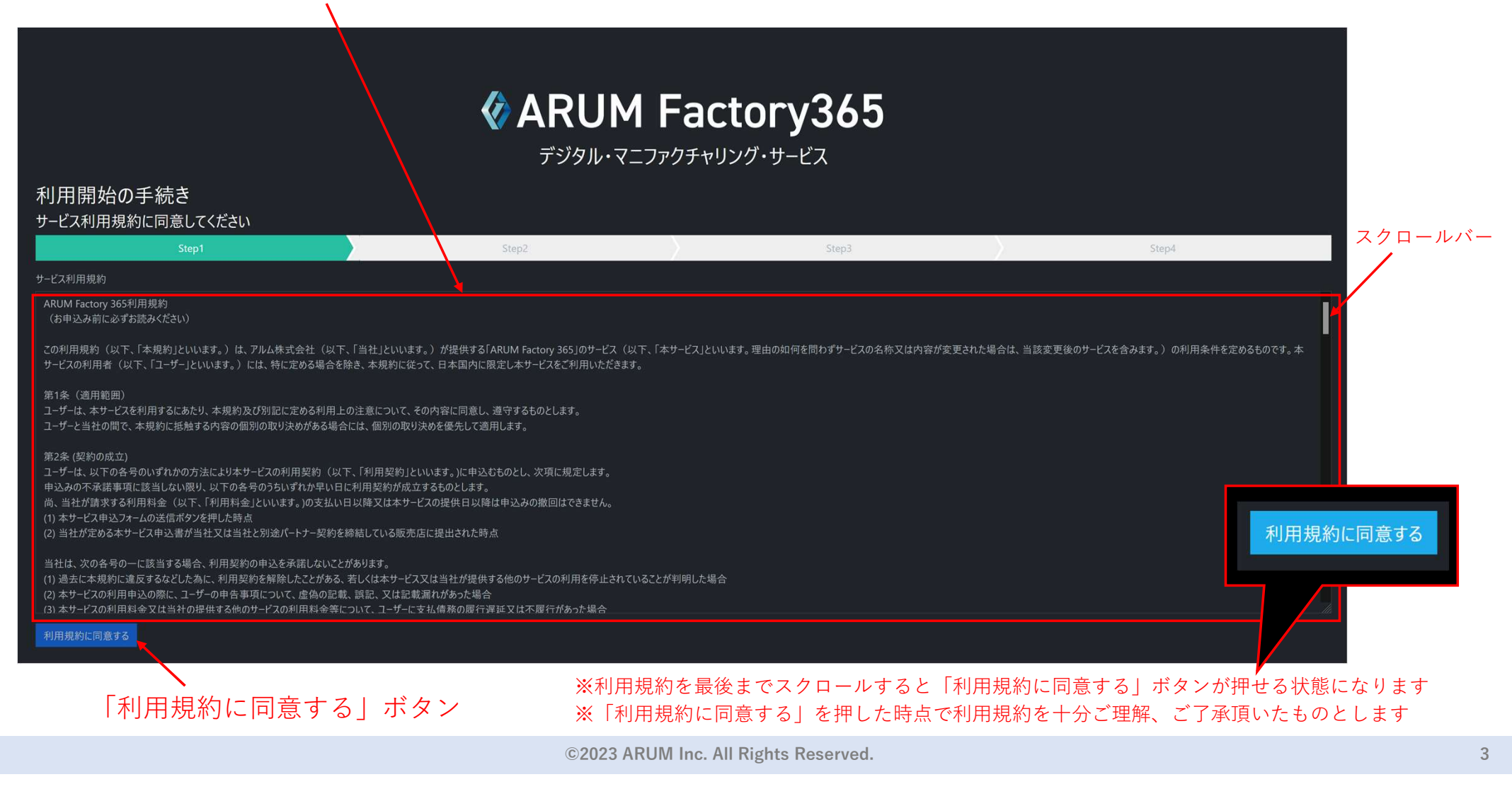

# 【4】お客様情報(ユーザー情報)の入力

取次店の「店舗コード」を入力

※店舗コード未入力の場合、株式会社ジーネットの店舗コードで登録されます

### お客様情報(ユーザー情報)入力欄

# EXAMPLE A FRANK REFERENCE OF FRANK REFERENCE OF FR

○ スタンダードプラン:マシン登録台数3台、工具登録本数200本、材料登録件数10件。

プレミアムプラン:マシン登録台数10台、工具登録本数400本、材料登録件数30件。

3. ARUM Factory365の利用方法については、チュートリアル動画とユーザーマニュアル(PDF)で説明しています。サービス利用開始にあたって、特にデータの入出力に関連する「第9章:ARUMCODE用STLデータ作成ルール」と「第7章:ポストプロセッサ作成方法」は必ずお目通しいただき、適切な手順をご理解の上でお使い 頂くようお願いいたします。

プラン選択へ進む

### 全項目入力後、注意事項を読んで「プラン選択へ進む」を押す ※「プラン選択へ進む」を押した時点で注意事項を十分ご理解、ご了承頂いたものとします

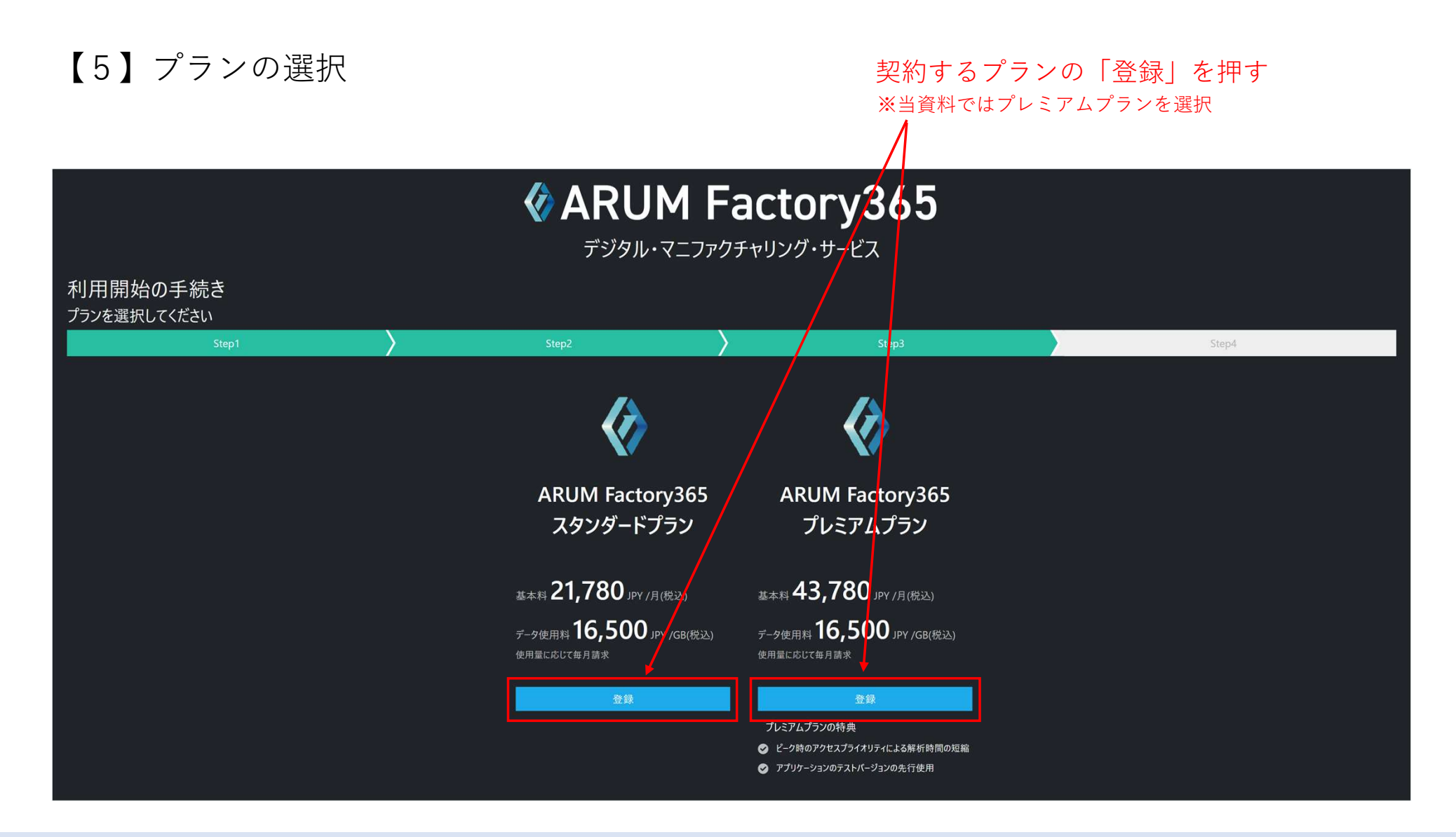

# 【6】支払い方法の設定 支払い方法を選択 選択したプランを表示 ※当資料ではカード払いを選択 **ARUM** Factory365 デジタル・マニファクチャリング・サービス 利用開始の手続き 支払い情報を入力してください ARUM Factory365 プレミアムプランに申し込む ... 本日のお支払い 43,780 JPY 税込 氏名 **ARUM Factory365** 郵便番号 プレミアムプラン 基本料 43,780 JPY /月(税込) カード番号 VISA 🌔 🊟 🕕 データ使用料 16,500 JPY /GB(税込) 有効期限 セキュリティコード

# 【7】ARUM Factory365ログイン画面

クレジットカード情報を入力、

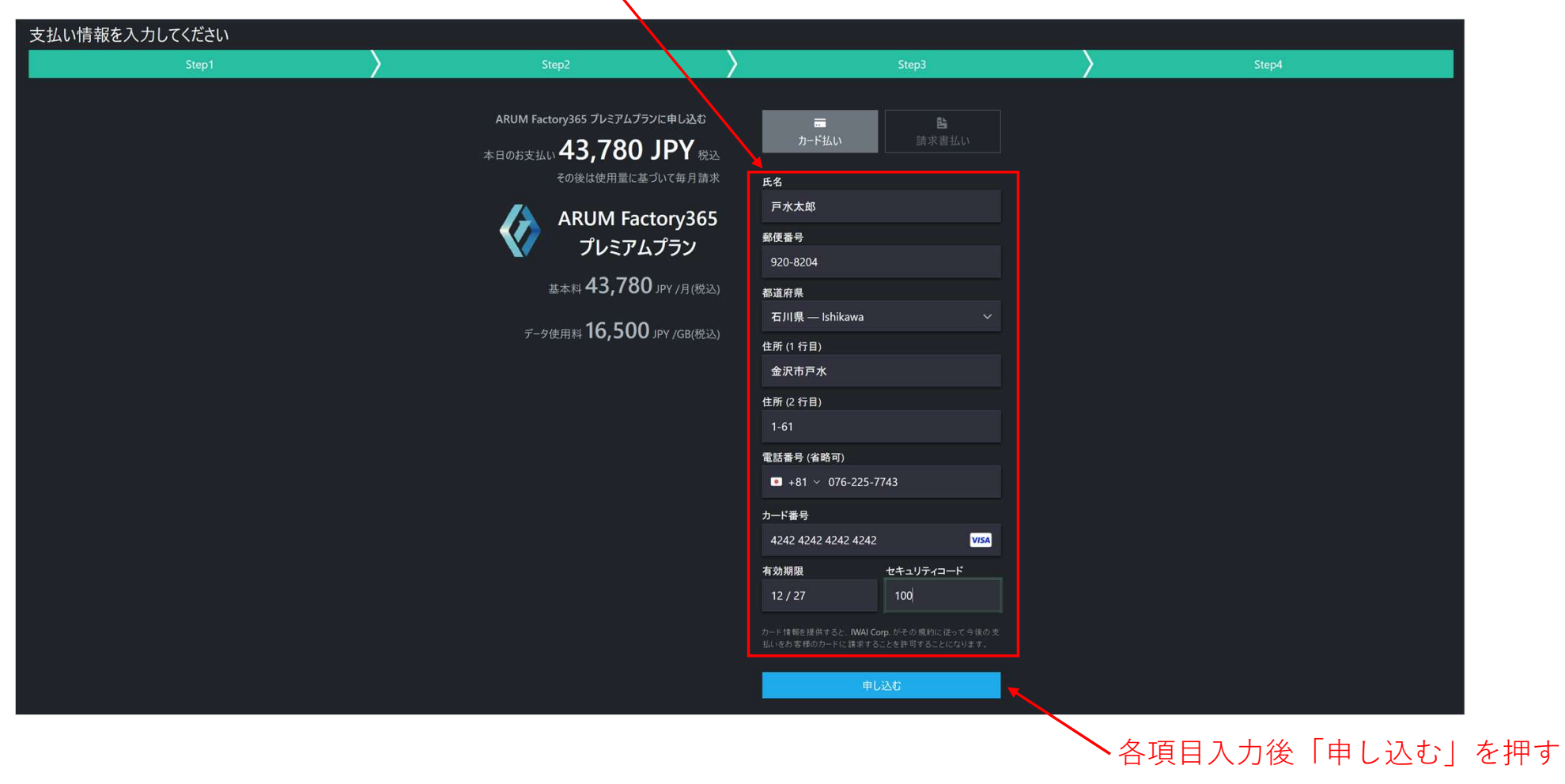

# 【8】ユーザー登録完了(申し込み完了)

申込みが完了するとARUM Factory365メイン画面が表示され、プランに応じたサービスをご利用可能

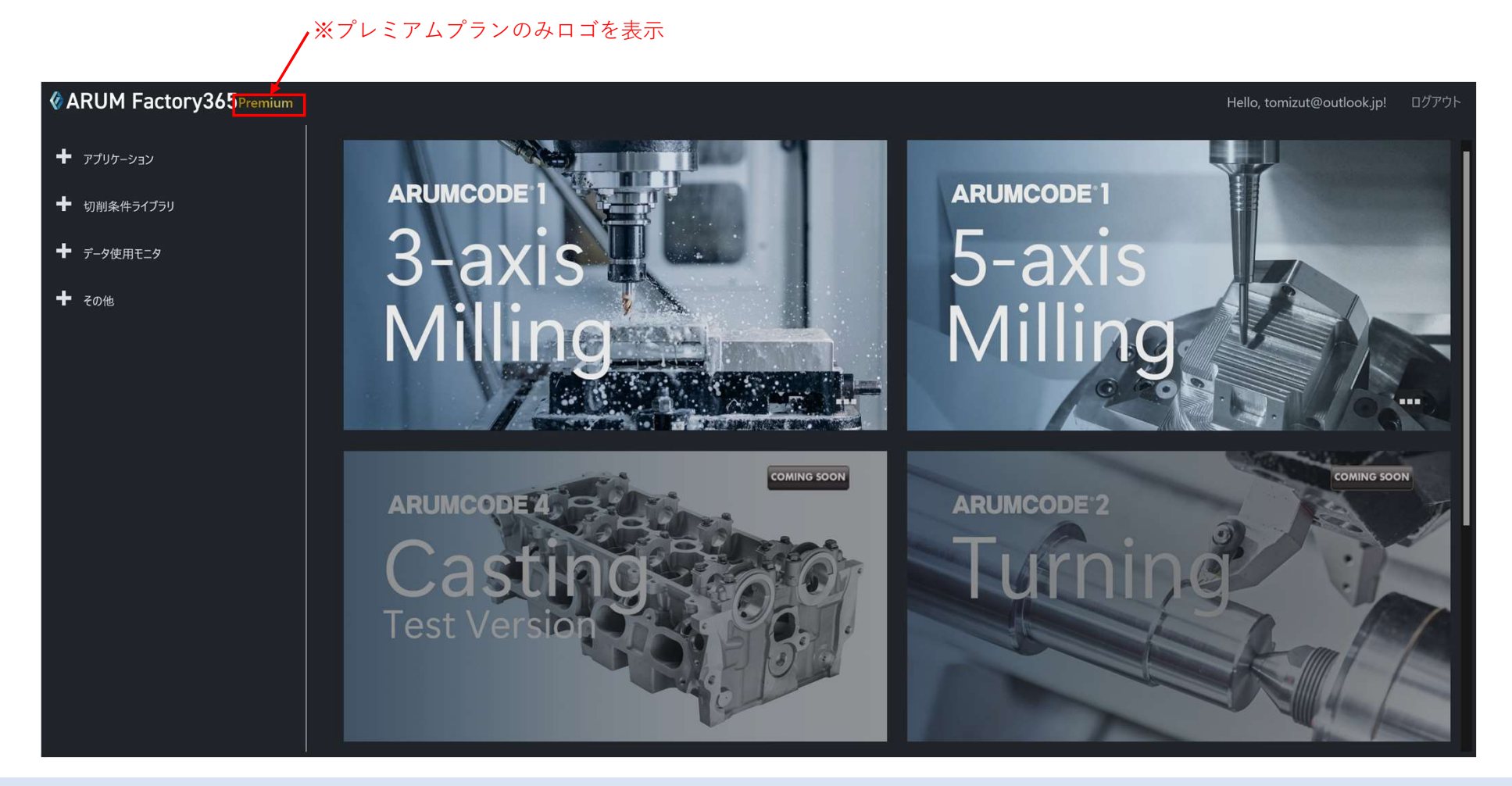